Wie viele Schritte mache ich pro Tag in der Wohnung? Bewegst du dich momentan viel oder wenig? Mit deinem selbstgebauten Schrittzähler kannst du es herausfinden!

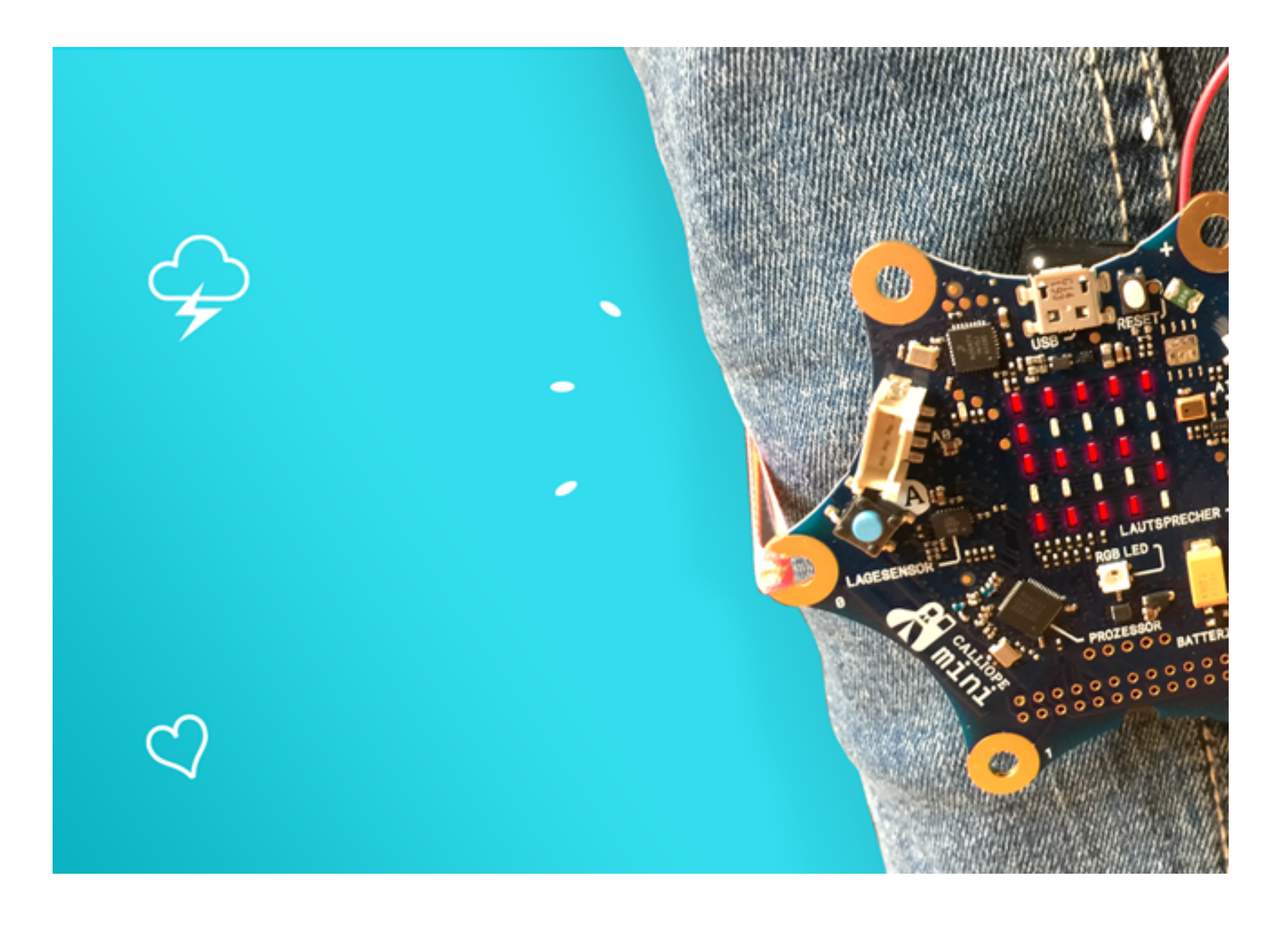

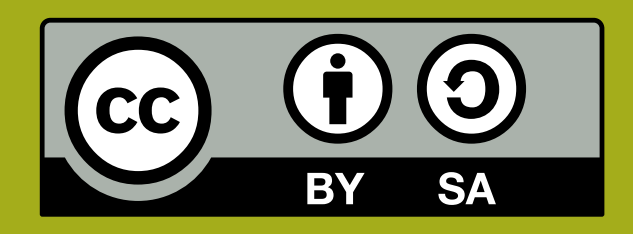

CALLIOPE.CC

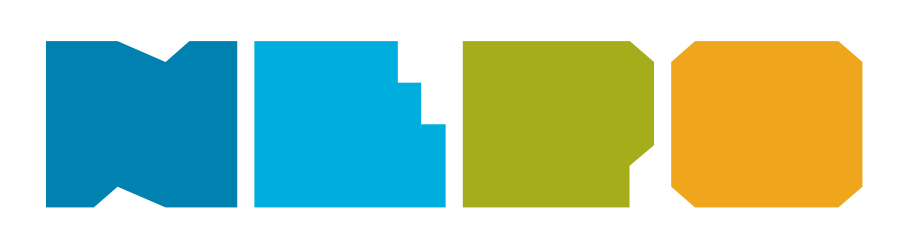

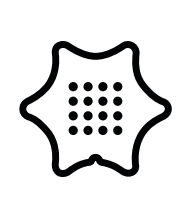

Du benötigst folgende Blöcke und Kategorien für dieses Programm:

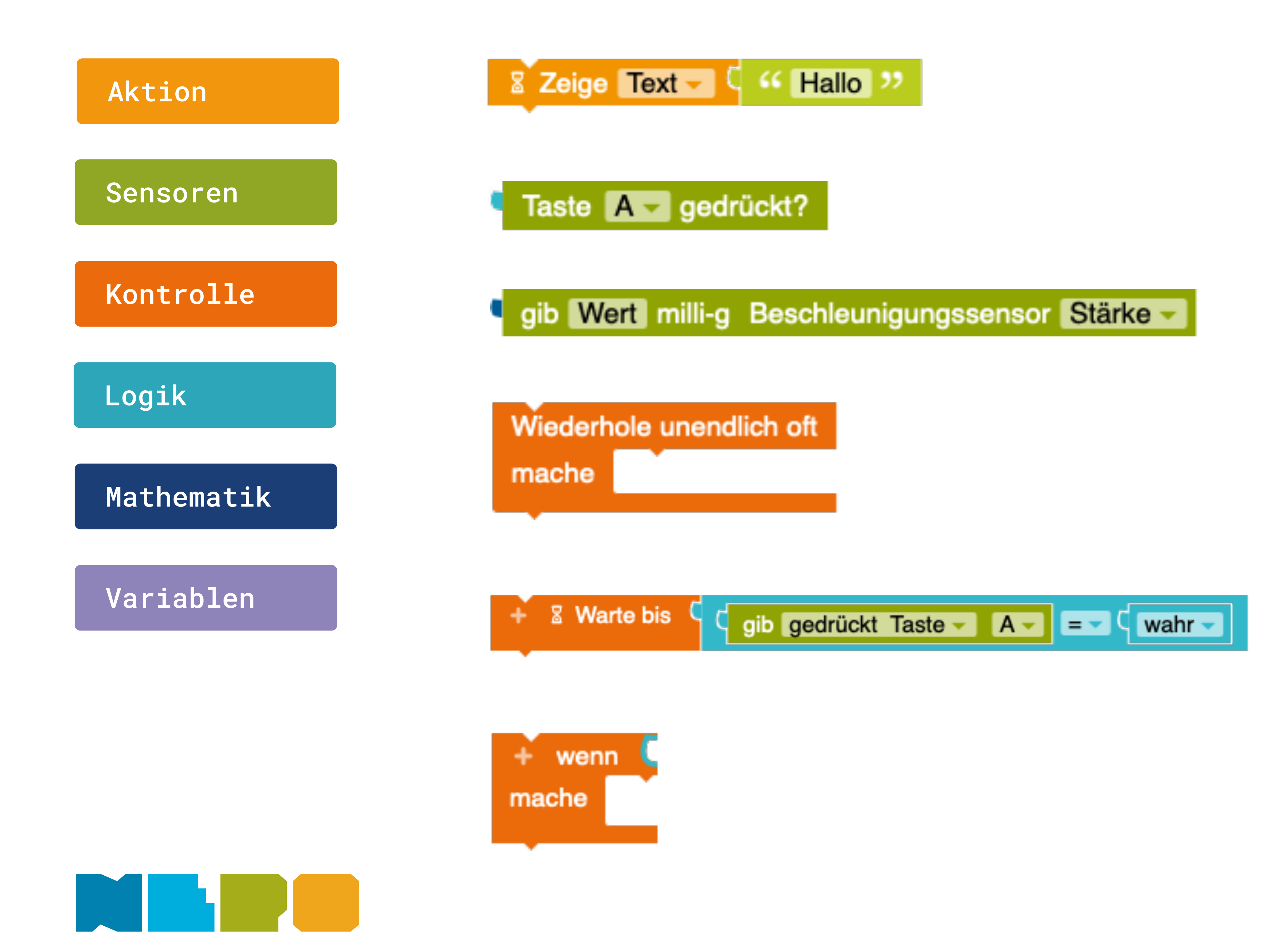

Zeige Text Zeigt einen Text auf dem Display an.

Tasteneingabe Ist die ausgewählte Taste gedrückt?

Beschleunigungssensor Gibt den Wert für die Beschleunigung aus.

**Unendlich Schleife** Wiederholt unendlich oft die Aktion.

Warte bis Wartet auf die Sensordaten.

Wenn/mache Bedinung Wenn eine Bedingung wahr ist, dann führe eine Anweisung aus.

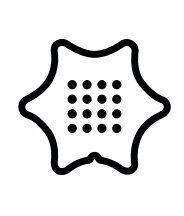

Du benötigst folgende Blöcke und Kategorien für dieses Programm:

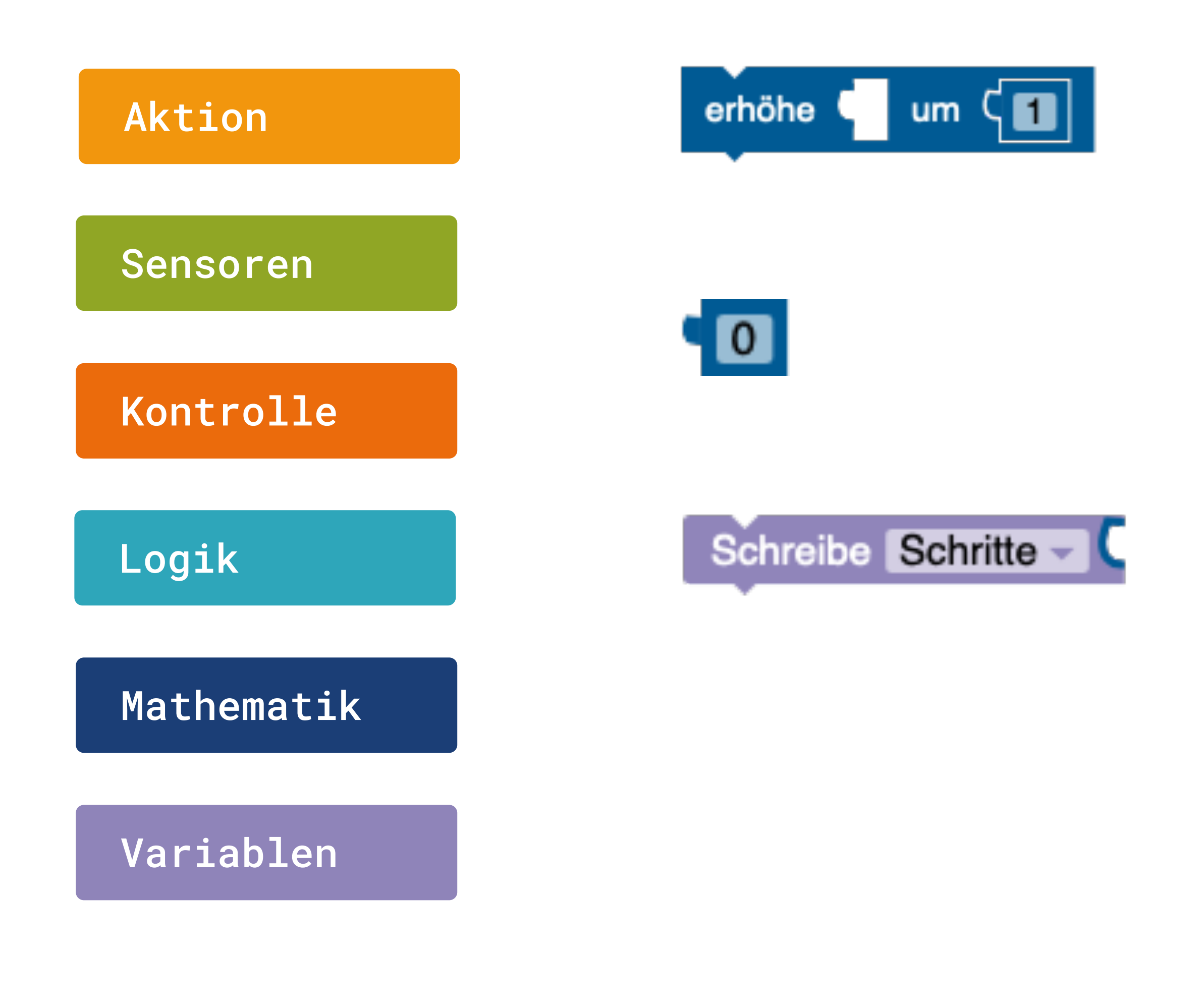

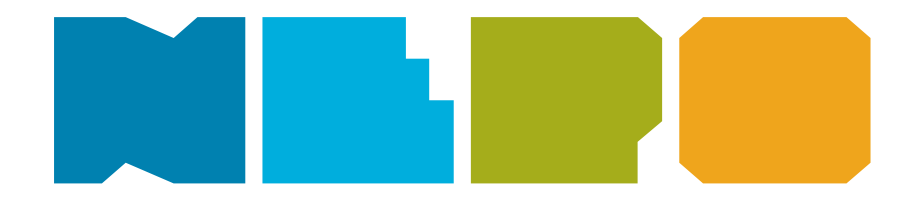

Erhöhe um Addiert einen Wert zu einer Variable.

Zahlenwert Eine Zahl.

Schreibe Variable Setzt den Wert einer Variable.

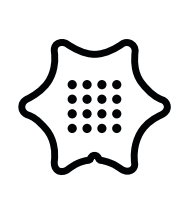

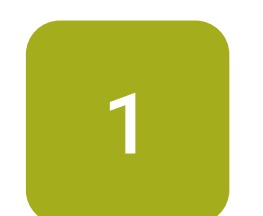

neue Variable.

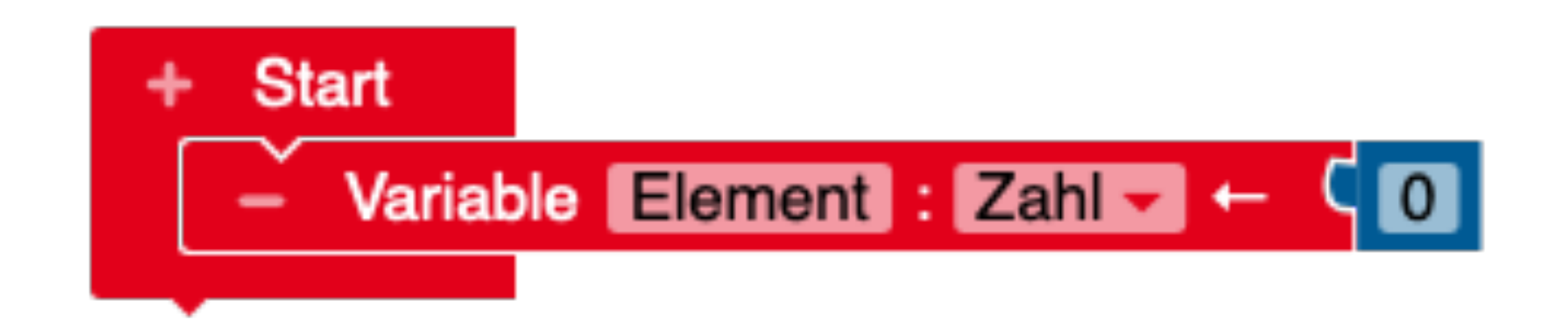

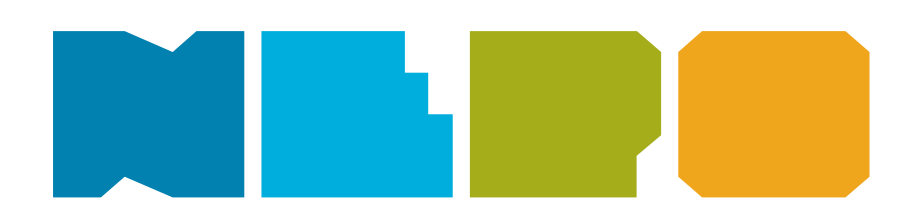

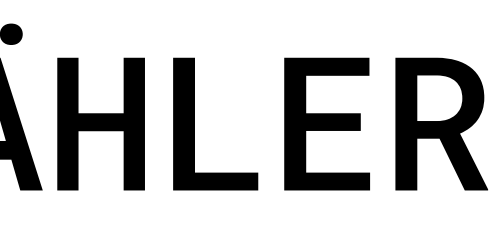

Klicke auf das Plus neben "Start" und erzeuge so eine

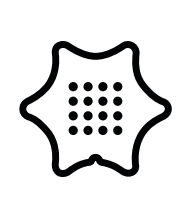

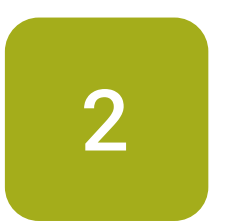

Ändere den Namen der Variable von "Element" auf "Zufall" und setze den Block Wiederhole unendlich oft an den "Start"-Block.

### Kontrolle

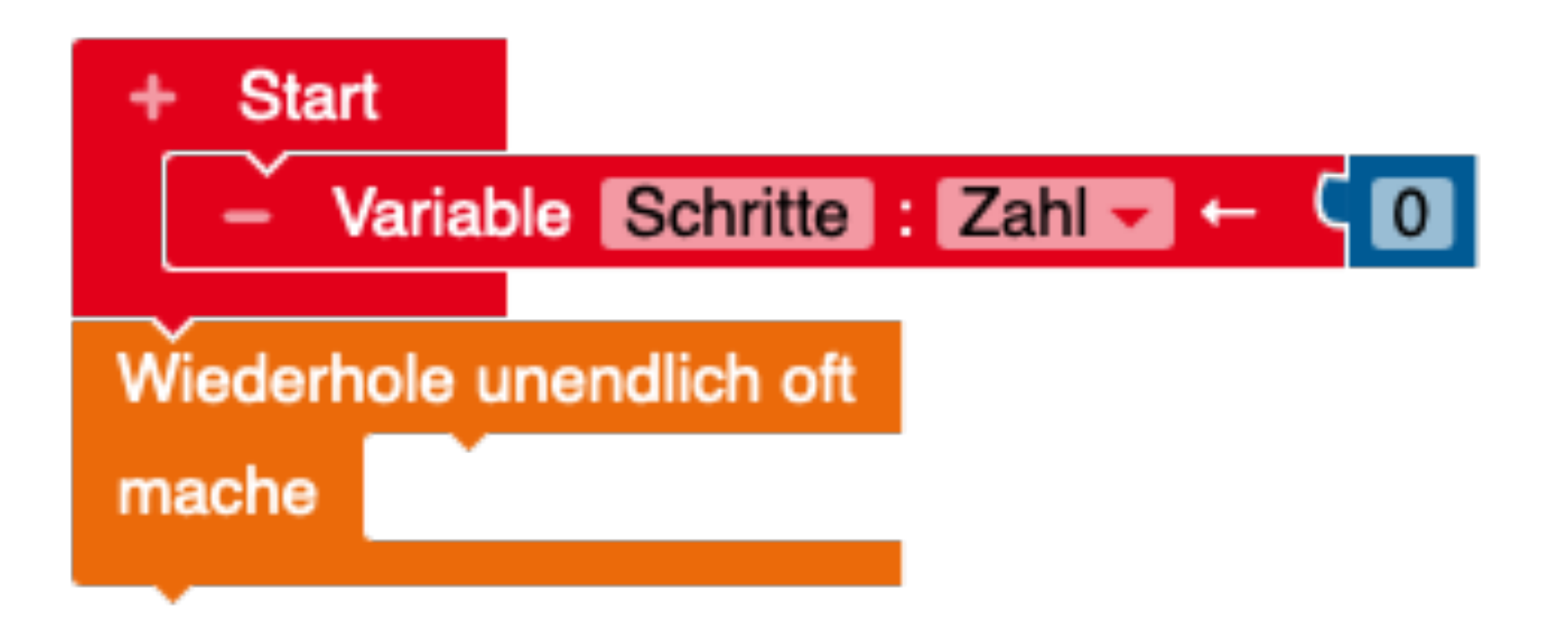

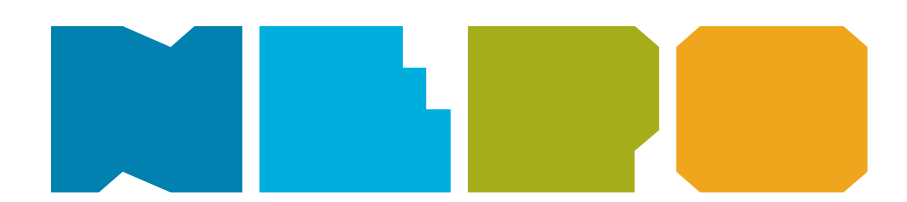

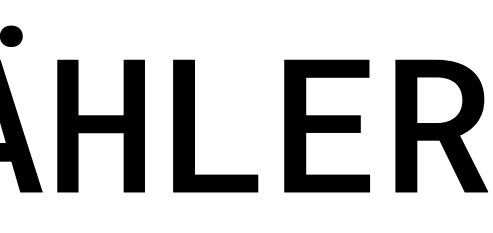

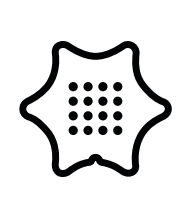

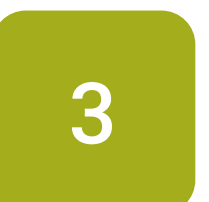

Füge einen Warte bis Block ein.

### Kontrolle

Start + -Wiederhole unendlich oft + 🛛 Warte bis mache

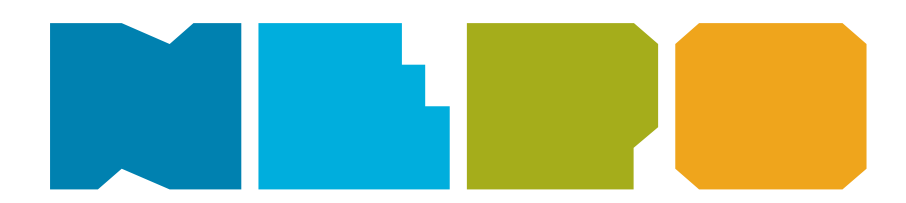

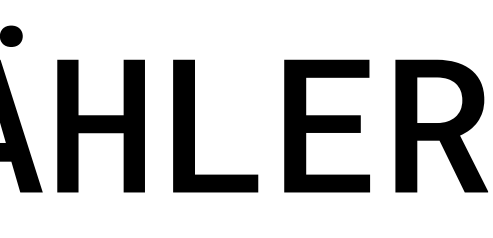

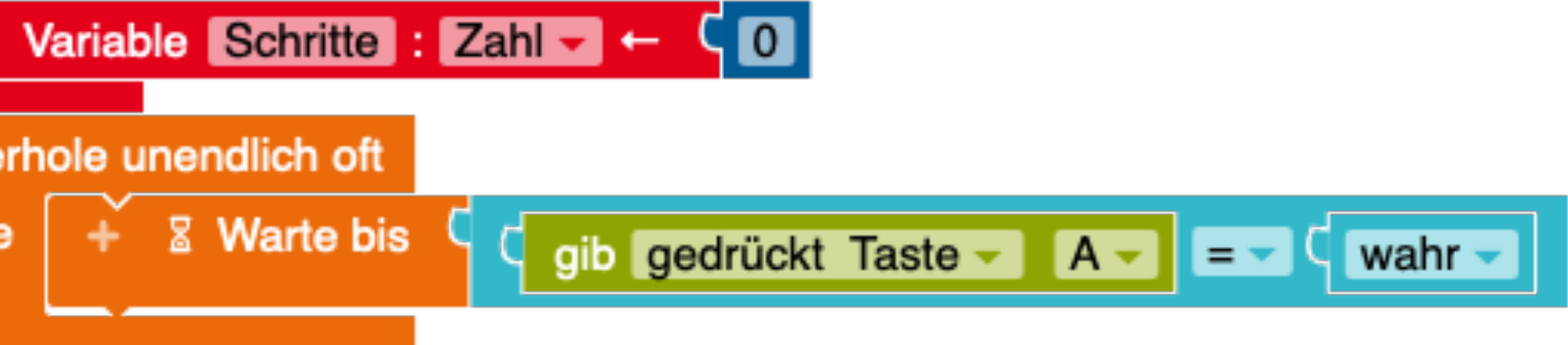

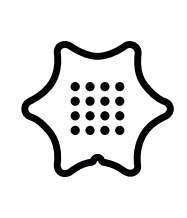

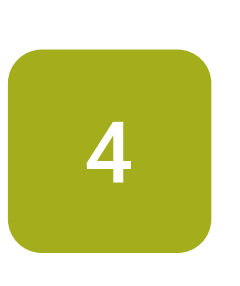

Tausche den Block "gib gedrückte Taste A" gegen den gib Wert Beschleunigungssensor aus der Kategorie "Sensoren". Wähle "Stärke" als gemessene Kraft aus.

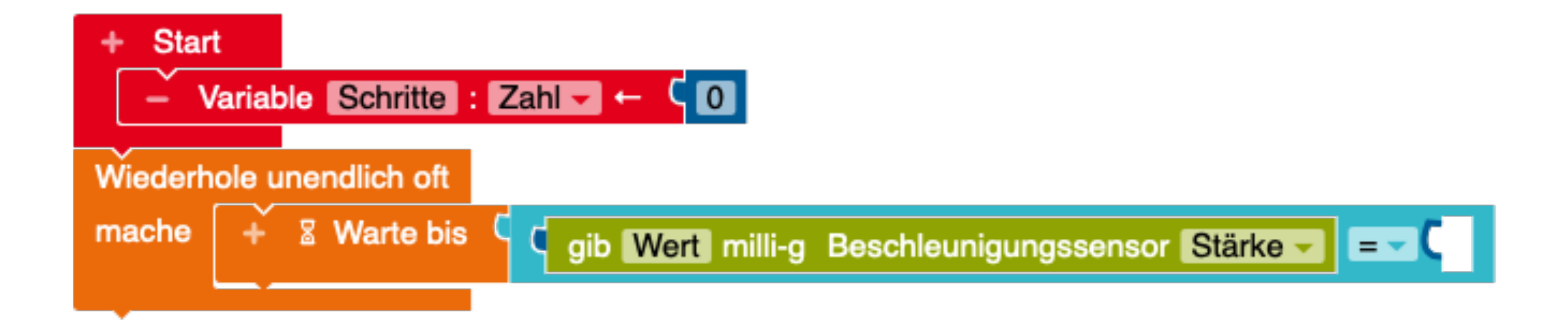

#### Sensoren

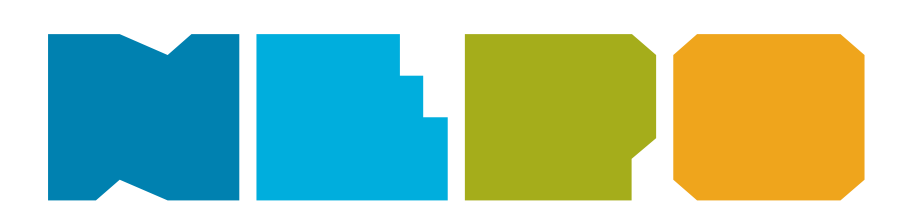

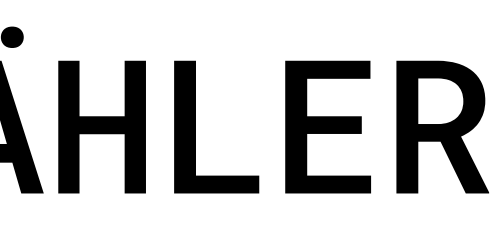

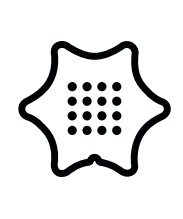

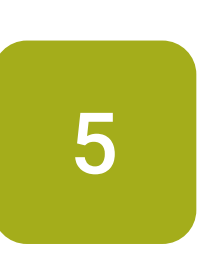

Damit der Calliope mini deine Bewegung als Schritt erkennen kann, benötigen wir einen sogenannten Schwellenwert. Er definiert, ab wann eine Bewegung als Schritt zählt. Benutze dazu einen Zahlenblock und trage den Wert "1100" ein.

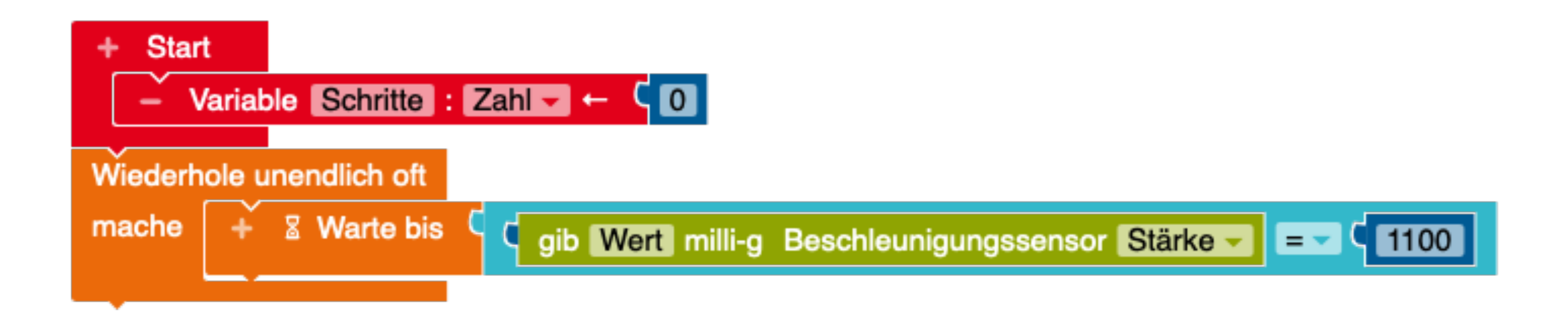

**Tipp:** Bewegst du deinen Calliope mini nicht, gibt der Beschleunigungssensor die Zahl "1024" aus. Dies entspricht der Erdbeschleunigung. Der Schwellenwert für den Schrittzähler sollte kurz über oder unter diesem Wert liegen. Erkennt dein Calliope mini deine Schritte nicht, verändere leicht den Schwellenwert "1100.

### Mathematik

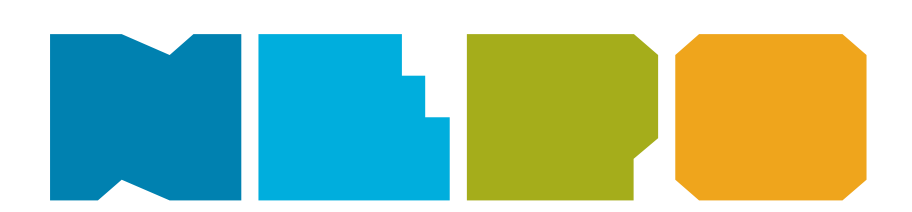

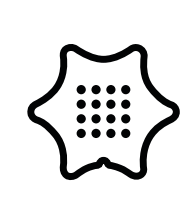

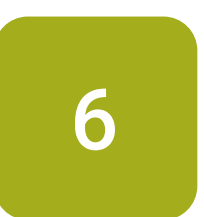

Stelle im Logikblock von "=" auf ">", damit der Calliope mini den Schritt erkennt.

### Logik

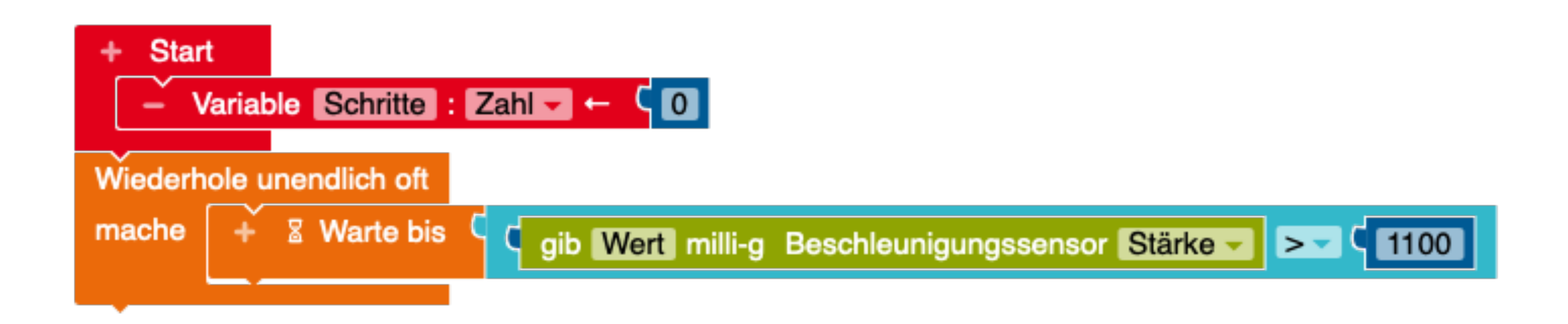

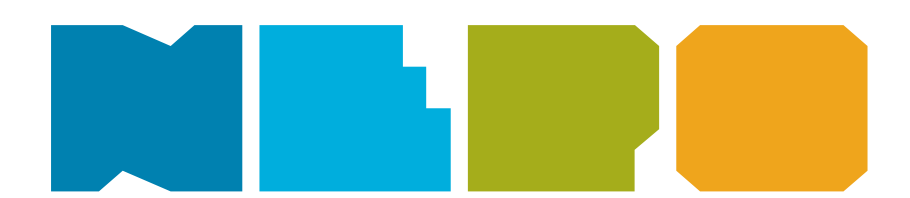

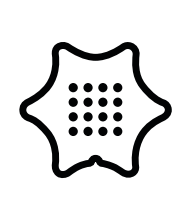

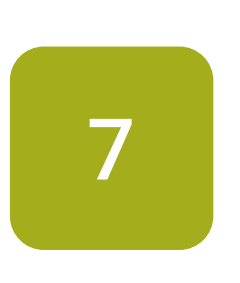

Füge einen erhöhe um Block in die Schleife ein und setze die Variable "Schritte" in das freie Feld. Stelle sicher, dass du den Wert um "1" erhöhst. Nun hast du das Herzstück des Schrittzählers programmiert.

### Mathematik

#### Variablen

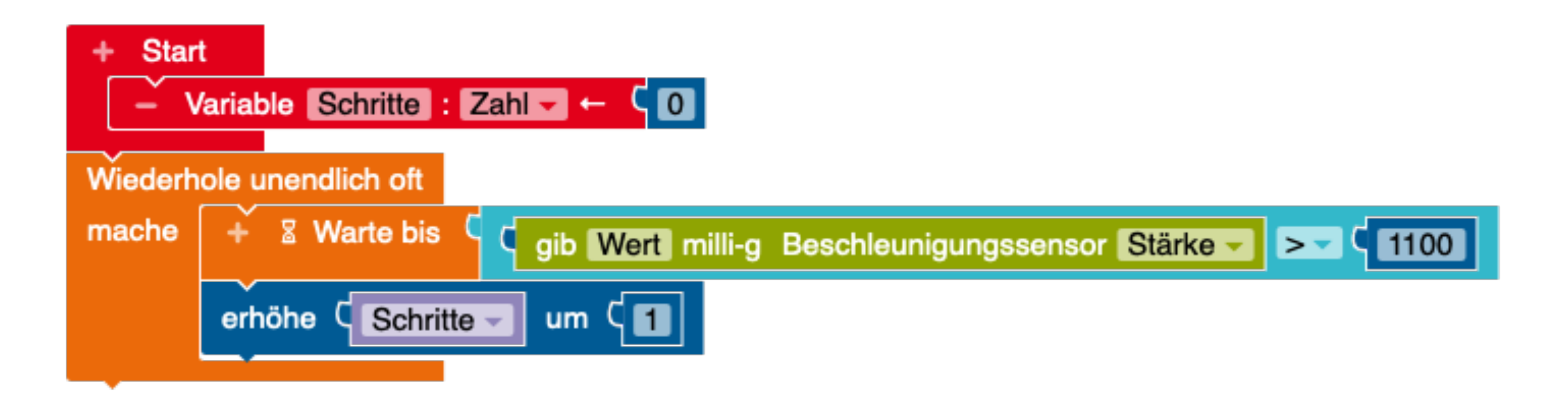

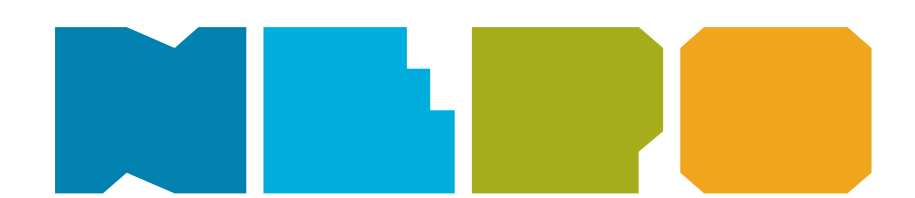

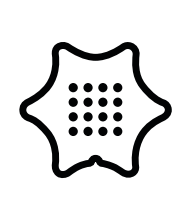

8

Damit die Anzahl der Schritte auf dem Bildschirm anzeigt wird, benötigst du einen zeige Text Block. Außerdem musst du wieder den Variable Block "Schritte" anbringen.

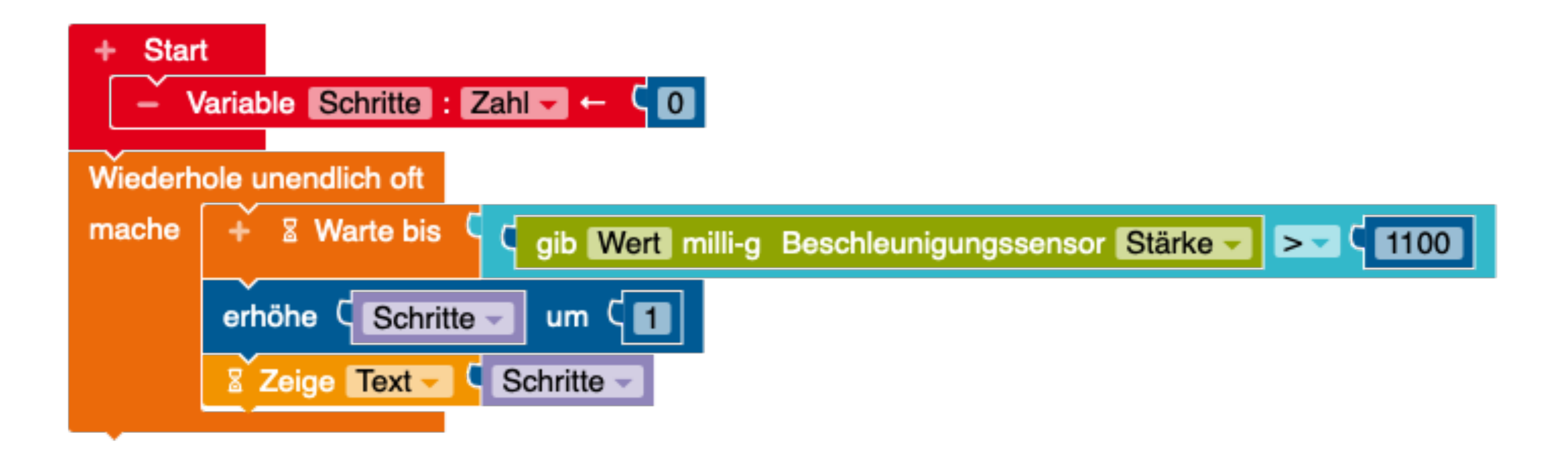

#### Aktion

Variablen

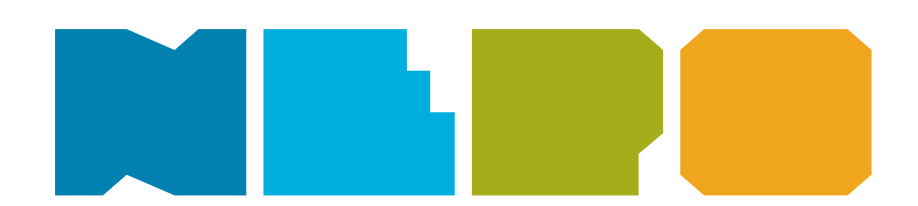

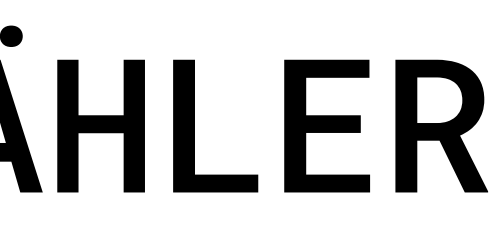

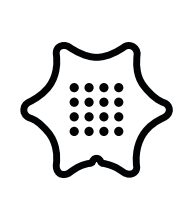

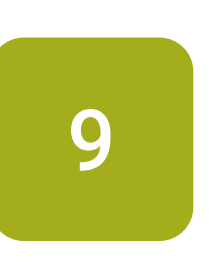

Um den Schrittzähler zurücksetzten, füge eine wenn/mache Bedingung aus der Kategorie "Kontrolle" ein. Mit dem Block Taste A gedrückt? kannst du danach die Bedingung selber steuern.

### Kontrolle

#### Sensoren

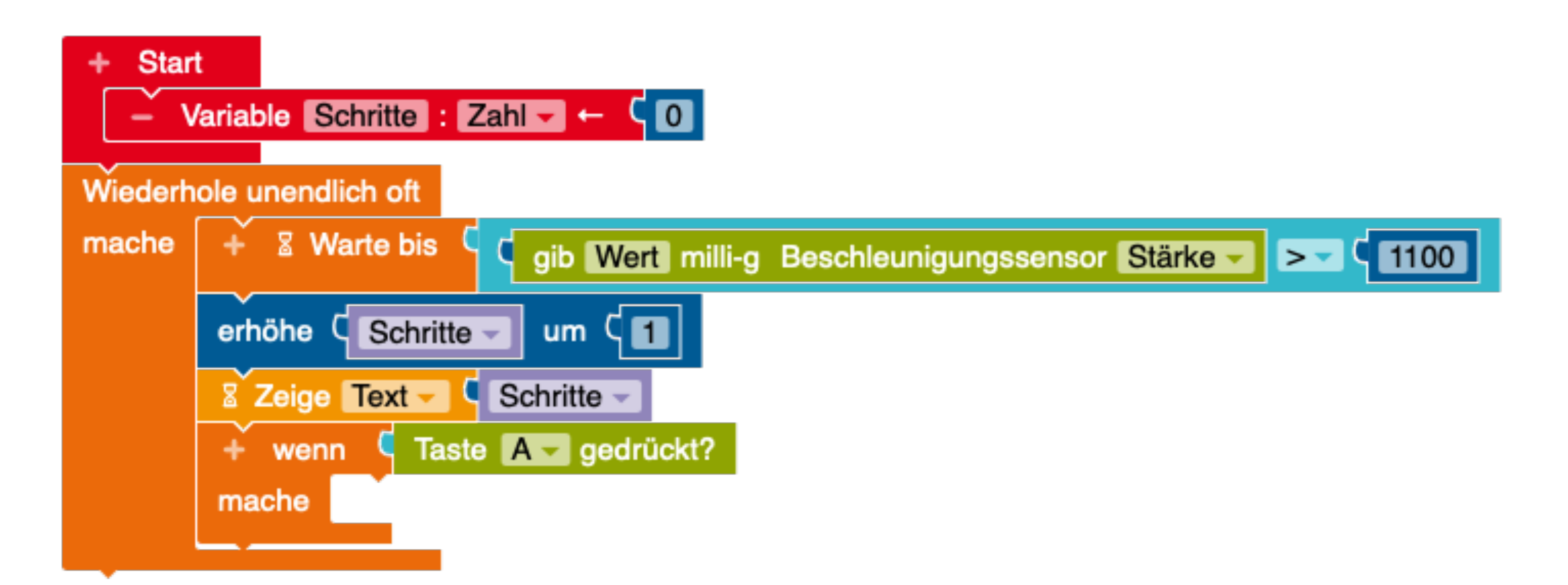

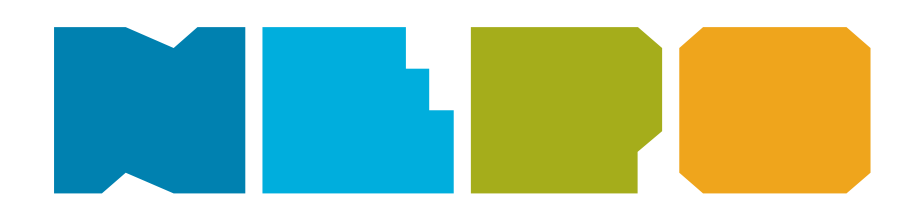

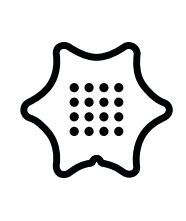

10

Damit der Schrittzähler richtig zurückgesetzt wird, füge einen Schreibe Schritte Block in die Bedingung ein. Nun kannst du die Variable mit der Taste A auf "0" zurücksetzten.

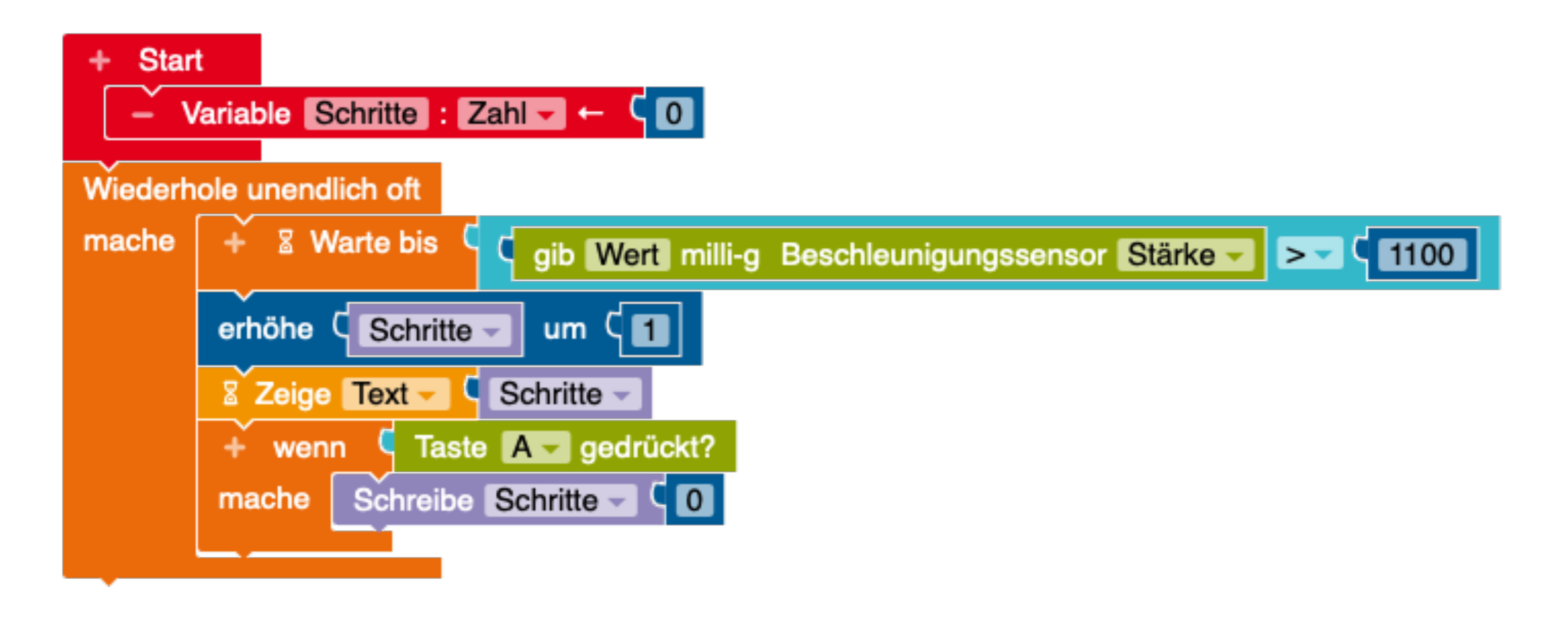

#### Variablen

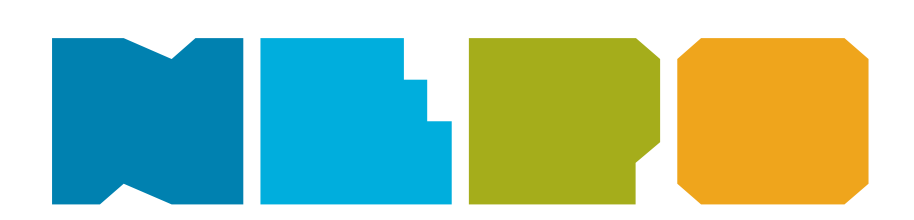

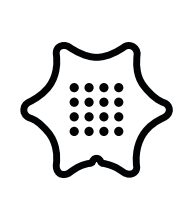